# PDF3D/Web3D Viewer ver.2.1

PDF3D/Web3D ビューワーは、PDF3D ReportGen で作成された gITF ファイルを読み込み、Web ブラウザ で 3 次元表示を行うことができるビューワーです。

#### ・<u>マウス操作</u>

- ・<u>パーツの選択</u>
- ・パーツの非表示とすべてを表示
- ・<u>ツールバー</u>
- ・<u>メインメニュー</u>
- パーツ情報の表示
- ・<u>制限事項</u>
- ライセンス情報

## マウス操作

以下のマウス操作で回転、拡大縮小が可能です。

| 操作                                          | 幾何変換  |
|---------------------------------------------|-------|
| マウス左ボタンでドラッグ                                | 回転    |
| マウス右ボタンで上下にドラッグ                             | 拡大·縮小 |
| もしくは、マウス中ホイールのスクロール                         |       |
| もしくは、Shift キーを押しながらマウス左ボタンで上下にドラッグ          |       |
| Macの場合は、2本指スクロール                            |       |
| マウス左ボタン+右ボタン(左右同時)でドラッグ                     | 移動    |
| もしくは、 Ctrl キー、または、 Alt キーを押しながらマウス左ボタンでドラッグ |       |
| Mac の場合は、Command キーを押しながら1本指ドラッグ            |       |

\* タッチ操作では、1本指(回転)、2本指(移動)、ピンチ(拡大縮小)となります。

#### パーツの選択

パーツの選択は、マウス左クリックで行います。

- パーツ選択:マウス左クリック
- ※ マウスを移動せずに同じ位置でピックを繰り返すと、そのピック位置を含む関連するパーツが 選択対象として順番に切り替わります。

もしくは、後述のメインメニューのパネル内に表示されるリストから選択します。

### パーツの非表示とすべてを表示

コンテキストメニューを利用して、今選択しているパーツを非表示にすることができます。また、すべてを表示することが できます。

● コンテキストメニュー:マウス右クリック

Mac の場合は、2本指ピック

スマートフォン等のタッチ操作の場合は、1本指長押し

上記のマウス操作で、以下のコンテキストメニューが表示されます。

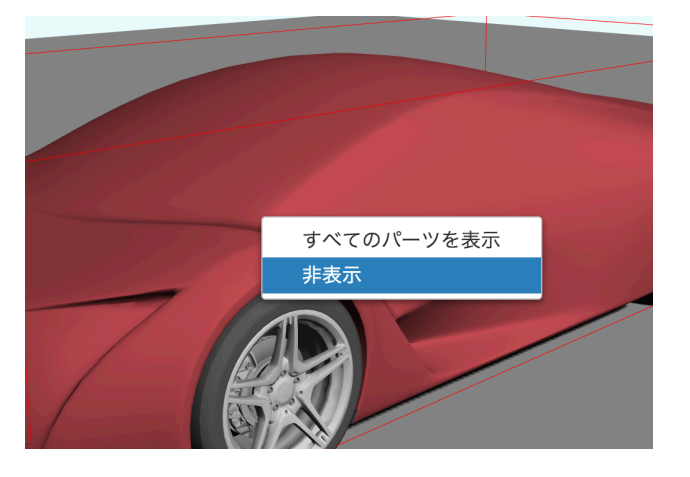

非表示を選ぶと、現在選択されているパーツが非表示となります。

### ツールバー

データの読み込み中は、トップメニュー中央に(Loading...)と表示されます。また、左側にロード中を示す黄色のア イコンが表示されます。

※スマートフォン等でアクセスした際に、このバーがすぐに出ない場合があります。 再度前のページに戻り、再度、対象にアクセスしてみてください。

|       | PDE3D/Web3D |
|-------|-------------|
|       |             |
| • •   |             |
| • • • | (Loading)   |
|       | (           |

読み込みが終わると、そのファイル名に変わります。

| PDF3D/Web3D |  |
|-------------|--|
| car.glb     |  |

• メインメニューアイコン

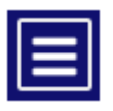

パーツのリスト(表示非表示)やクリッピングなど、各種メニューパネルを表示します。

## メインメニュー

メインメニューを開くと、以下のようにパーツリスト、その他のパラメーターが表示されます。

(閉じるには、右上の×アイコンをクリックします。)

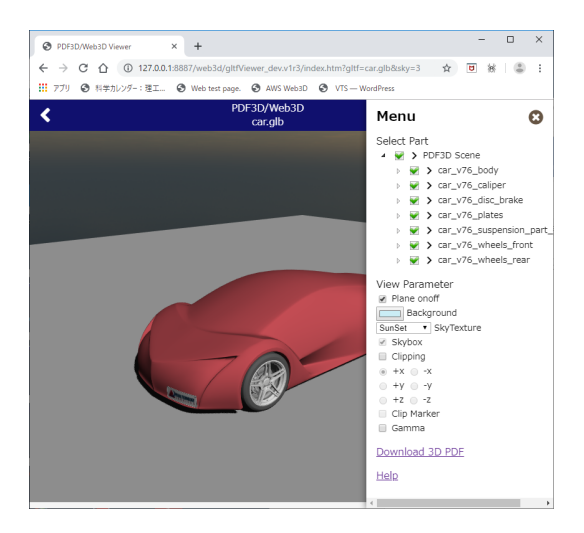

#### VTS ソフトウェア(株) 2020 年 8 月 1 日

• パーツのリスト

| Select Part         ▲       ●       > PDF3D Scene         ●       > car_v76_body         ●       > car_v76_caliper         ●       > car_v76_disc_brake         ●       > car_v76_plates         ▲       ●         ●       > car_v76_suspension_par         ●       > car_v76_wheels_front         ●       > car_v76_wheels_rear | パーツを選択すると、そのリストがハイライトされ、画面上では赤枠で表示され<br>ます。<br>リストの前にある緑のチェックで、そのパーツの表示非表示を設定できます。<br>一番前の三角のチェックで、子供のパーツを展開表示できます。 |
|----------------------------------------------------------------------------------------------------|----------------------------------------------------------------------------------------------------|
| <ul> <li>カメラのタイプ</li> </ul>                                                                                                    |                                                                                                    |
| Camera : 💿 Pers 🔿 Ortho                                                                                                    | 透視投影(Pers)か平行投影(ortho)のカメラのタイプを切り替えます。                                                                              |
| ● 基準面                                                                                                    |                                                                                                    |
| Plane onoff                                                                                                    | オブジェクトの下に配置されている基準面のオンオフを切り替えます。<br>平行投影の場合は、手前側がクリップされた表示となります。                                                    |
| ● 背景色                                                                                                    |                                                                                                    |
| Background                                                                                                    | 背景色を変更できます。                                                                                                    |
| ● スカイボックス(背景画像)                                                                                                    |                                                                                                    |
| SunSet <b>v</b> SkyTexture                                                                                                    | 背景画像を設定します。<br>予め準備されているテクスチャ画像から選択します。<br>Skybox がオンのときに有効で、オフの場合は Background 色が適用され<br>ます。<br>透視投影の場合のみ有効です。      |

- クリッピング
  - ✓ Clipping オブジェクトを xyz のいずれかの1つの方向からカット(クリップ)することができます。
  - +x -x まず Clipping をオンにし、±xyz のいずれかの方向を選択してください。
  - 🔘 +y 🔘 -y
  - 🔘 +z 🔘 -z
  - Clip Marker

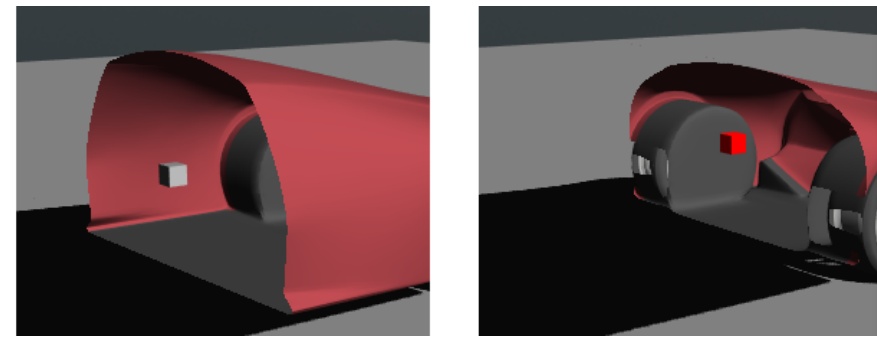

画面上に Clip Marker が表示されます(上図左中央のキューブ形状)。 まず、このキューブをマウスで選択してください。 キューブの色が赤に変わります。(上図右) マウス左ボタンでクリックしたまま、そのクリップ面を移動する方向にゆっくり移動させてくだ さい。(ドラッグしてください。) Clip Marker のチェックは、このマーカーのオンオフを切り替えます。

● ガンマ補正

| 📃 Gamma            | ガンマ値の補正のオンオフです。                            |
|--------------------|--------------------------------------------|
|                    | オンにすると、全体的に薄く(明るく)なります。                    |
|                    | ReportGen のデータ作成時に OSG インターフェースを利用している場合   |
|                    | は、このチェックをオンにした方が元のデータに近い色になる場合があります。       |
| Gamma Factor : 2.2 | ガンマ値を指定します。                                |
|                    | 1.0 が補正なしと同じで、1.1, 1.2 と大きくしていくことで明るくなります。 |

#### トーンマッピング補正

 Exposure: 0.1
 トーンマッピングの露光のレベルを指定します。

 大きくすると全体的に明るくなります。

 ※ 特にポイント (点群データ)表示の場合には、この値を大きくしてください。

 (例 5.0 など)

● ポイントの表現方法

Point Attenuation ポイント(点郡)を表示する際に、一定の大きさで表現するか(オフ)、カメラからの距離によって、近くは大きく、遠くは小さく表現するかを切り替えます(オン)。
 ポイントの大きさを Point Size とあわせて調整します。

ポイントのサイズ

- Point Size: 1.0 ポイント(点群)の大きさを指定します。Point Attenuation がオフの場合は一 定の大きさで指定したピクセルサイズで表示されます。Point Attenuation がオンの 場合は、カメラとの距離で点の大きさが変わります。全体的な比率を調整します。 ※ Point Attenuation がオンの場合は、0.05 など、1 より小さい値を設定してみ てください。
- アニメーションのオンオフ

 Play Animation アニメーションの再生(オン)、停止(オフ)を切り替えます。
 現状、キーフレームのみに対応しており、ReportGen による変換では、機構解析ソル バーの Adams が対象となります。
 その他の時系列連番ファイルによるアニメーションには対応していません。

アニメーションのスピード

Anim Speed: 0.5 アニメーションのスピードを調整できます。値を小さくすると遅くなり、大きくすると速くなります。

●ズームアイコン

zoom icon

ビューの上に拡大縮小のアイコンを表示するかどうかのオンオフを指定します。 アイコンが表示されている場合は、+ アイコンを押し続けると拡大し、– アイコンで縮小 します。

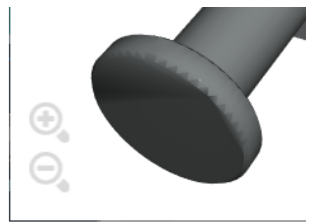

●画像保存アイコン

✓ save image icon ビューの上に画面のキャプチャ画像保存のアイコンを表示するかどうかのオンオフを指定します。 アイコンが表示されている場合は、カメラのアイコンをクリックすると、現在の表示画面をキャプチャレ、画像ファイルとしてダウンロードします。

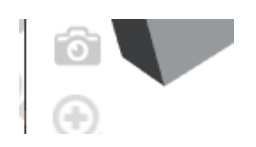

#### ● URL パラメーターの保存ボタン

| save parameter | 設定した情報を url パラメーターに設定した URL を作成します。<br>現在設定した状態を再現することができます。         |
|----------------|----------------------------------------------------------------------|
|                | ホタンをクリックすると、タイアロクか開きます。                                              |
|                | URL :                                                                |
|                | http://127.0.0.1:8887/WebTest/web3d/gltfViewer.v2r1/index.htm?gltf=. |
|                | キャンセル ОК                                                             |
|                | OK をクリックした際にクリップボードにコピーされていますので、別のブラウザに                              |
|                | ペーストしてみてください。                                                        |
|                | また、この URL を送ることで、送付された人が同じ状態を再現できます。                                 |

● 設定ファイルの保存ボタン

save json 設定 この

設定した情報を設定ファイルに保存します。 このボタンを押すと、今読み込んでいるデータと同じ名前で拡張子が.json のファイルがダウンロードされます。 このファイルは、Webサイトへのデータの公開用です。 Webサイト上のデータファイルと同じ位置に同じ名前の.jsonファイルがあ る場合は、その設定が初期値として読み込まれます。 先のURLパラメーターが設定されている場合は、この設定よりもURLパ ラメーターの設定が上書き(優先)されます。

● 画像保存ボタン

save shot

現在の表示をキャプチャし、画像ファイルとしてダウンロードします。 画面上のカメラ・アイコンと同じ機能です。

● 3D PDF ファイルのダウンロード

Download 3D PDFこのデータに対して予め作成しておいた 3D PDF ファイルをダウンロードします。(注:画面の表示を PDF 化するわけではありません。)

作成された 3D PDF ファイルは、Windows や Mac 版の Acrobat Reader に対応しています。

### パーツ情報の表示

パーツを選択すると、画面上に、そのパーツ名が表示されます。

また、データの作成時にパーツ情報が埋め込まれている場合は、下図のように、そのパーツを選択すると、その情報も 表示されます。

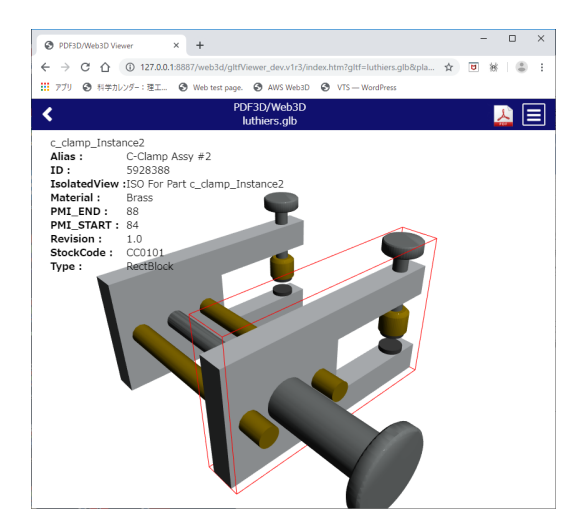

## 制限事項

- IEはIE11のみ、また、Edge、Chrome、Safariなど、WebGLが動作するブラウザに対応しています。
   (2018年以降のバージョンが推奨です)
- ・アニメーションは、キーフレーム・アニメーションのみに対応しています。
- ・glb ファイル(1つ)にのみ対応しています(gltf アスキー・ファイルには対応していません)。
- ・ピックによるパーツの選択では、クリッピングによる非表示パーツもピック対象となります。 同じ位置で(マウスを移動せずに)ピックを繰り返すことで、選択対象が切り替わりますので、 複数回ピックして対象を選んでみてください。
- ・KHR\_materials\_pbrSpecularGlossiness が設定されているオブジェクトは Clipping できません。 (ReportGen の変換時に、gITF の出力メニューでスペキュラ/グロシネスの設定をオフにしてください。)
- ・背景画像(スカイボックス)と実際の光源は一致していません。
- ・初期の表示時にビューに収まるように座標値がスケーリングされています。

## ライセンス情報

本プログラム(HTML/JavaScript)を、許可なしに、複製、ダウンロード、改変等を行うことを禁止します。 本プログラムの著作権は VTS ソフトウェア株式会社が保有しています。

ただし、以下のオープンソース・プログラム部分に関しては、各ソースのライセンスに準じます。

•JQuery

Copyright JS Foundation and other contributors, https://js.foundation/ https://jquery.org/license

Three.js

Copyright (c) 2010-2013 three.js authors

https://github.com/mrdoob/three.js/blob/dev/LICENSE

•gITF Viewer

Copyright (c) 2017 Don McCurdy

https://github.com/donmccurdy/three-gltf-viewer/blob/master/LICENSE

•GLTFLoader

https://github.com/mrdoob/three.js/blob/r105/examples/js/loaders/GLTFLoader.js

•JSTree

Copyright (c) 2014 Ivan Bozhanov https://www.jstree.com/

- Font Awesome https://fontawesome.com/license/free
- simple-color-picker

Copyright (c) 2010 Rachel Carvalho <rachel.carvalho@gmail.com> https://github.com/rachel-carvalho/simple-color-picker/blob/master/LICENSE

•SkyBox Image

SkyboxSet by Heiko Irrgang ( http://gamvas.com ) is licensed under the Creative Commons Attribution-ShareAlike 3.0 Unported License. Based on a work at http://93i.de.

·JQuery contextMenu

Authors: Bjorn Brala (SWIS.nl), Rodney Rehm, Addy Osmani (patches for FF) Web: http://swisnl.github.io/jQuery-contextMenu/ Copyright (c) 2011-2019 SWIS BV and contributors MIT License http://www.opensource.org/licenses/mit-license

Promises

Copyright (c) 2013 Forbes Lindesay https://www.promisejs.org/

•Babel

Copyright (c) 2014-present Sebastian McKenzie and other contributors https://babeljs.io/

•Spectrum

Copyright (c) Brian Grinstead https://bgrins.github.io/spectrum/ https://github.com/bgrins/spectrum/blob/master/LICENSE

FileSaver.js

By Eli Grey, http://eligrey.com

- License : https://github.com/eligrey/FileSaver.js/blob/master/LICENSE.md (MIT)
- source : http://purl.eligrey.com/github/FileSaver.js

dataURIBlob()

https://gist.github.com/davoclavo/4424731

The MIT License (MIT)

Copyright (c) 2016 David Gomez-Urquiza

•Others

https://iwb.jp/javascript-event-long-push-mouse-button-tap/